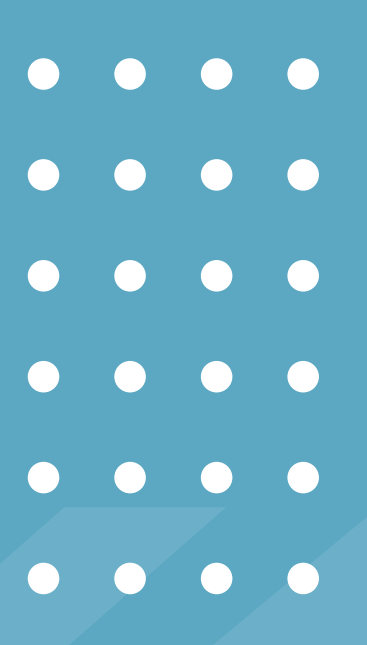

# INSTRUCTIVO DE INSCRIPCIÓN DE SIU GUARANÍ

Para ingresantes que ya estaban registrados/as en la plataforma

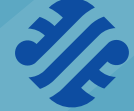

Facultad de Ciencias Sociales Si sos ingresante y tuviste dificultades para inscribirte en el SIU porque ya tenías un usuario, seguí este instructivo.

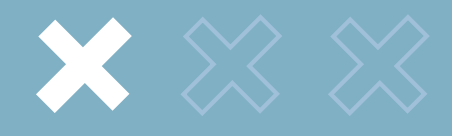

## Cuando intentaste hacer la inscripción, el mensaje que te figuró en el sitio web fue este:

Ya sos alumno de la Institución. Si querés preinscribirte a una nueva Propuesta, utilizá la operación Trámites » Preinscripción a Propuestas de la interfaz de autogestión.

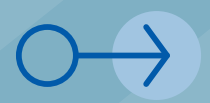

Para resolver el inconveniente, **necesitás generar una nueva contraseña.** Para esto, hacé lo siguiente:

#### Hacé click en el botón

¿Olvidaste tu contraseña o sos un usuario nuevo?

| ingresá tus datos                                |  |
|--------------------------------------------------|--|
| Usuario                                          |  |
|                                                  |  |
| Clave                                            |  |
|                                                  |  |
| Ingresar                                         |  |
| ¿Olvidaste tu contraseña o sos un usuario nuevo? |  |

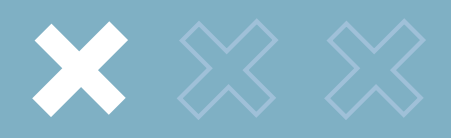

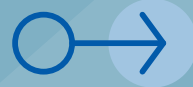

# Completá los campos requeridos

#### Recuperar contraseña

Ingresa tu número de documento y se te enviará un mail con instrucciones para reestablecer tu contraseña

| País                        |                                |     |
|-----------------------------|--------------------------------|-----|
| Argentina                   |                                | ~   |
| Tipo de documento           |                                |     |
| (DNI) Documento Nacional o  | de Identidad                   | ~   |
| Número de documento (sin pu | intos ni guione                | es) |
|                             |                                |     |
| No soy un robot             | reCAPTo<br>Privacidad - Condic | CHA |
| Continuar                   |                                |     |

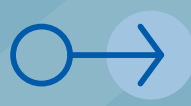

**IMPORTANTE:** si no podés acceder al mail porque olvidaste la contraseña, *tenés que asistir al Departamento Alumnos de Sociales para actualizar el correo electrónico de tu cuenta.* 

A continuación, <u>te va a llegar un mail</u> a la dirección de correo electrónico <u>asociada tu cuenta.</u>

## Hacé click en el enlace

Se ha enviado un mail a co\*\*\*@gmail\*\*\* Para ingresar a tu cuenta sigue las instrucciones que enviamos a tu mail (co\*\*\*@gmail\*\*\*).

| Asistencia de recuperación de contraseña de Guaraní 🔉 Recibidos 🗙                                                                                                    |                                                                   |                           | •        | Ø |
|----------------------------------------------------------------------------------------------------|-------------------------------------------------------------------|---------------------------|----------|---|
| dgcc-guarani@unsj.edu.ar <dqcc-guarani@unsj.edu.ar><br/>≩ para mi ≠</dqcc-guarani@unsj.edu.ar>                                                                                                    | 9:03 (hace 12 minutos)                                            | ☆                         | *        | : |
| Este mail fue enviado para iniciar el proceso de recuperación de la cuenta asociada con la dirección de mail<br>Por favor segui este init <u>ititos //autopestion guarant unsi edu ar 4432acceso/reet_asa71248/2020/fi 125534727/b2</u><br>contraseña.<br>Si clickear el link no funciona intenta copiarlo y pegarlo en la barra de direcciones. Si no solicitaste este mail simpler | cuyo usuari<br><u>b9b092fa7b49c3ec248</u> para<br>nente ignoralo. | o es <b>en</b><br>reestal | blecer t | u |

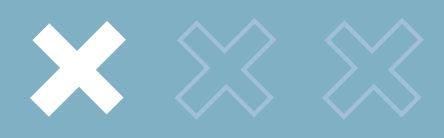

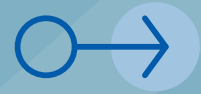

Creá una nueva contraseña) e ingresá al SIU con tu nueva clave

## Recuperar contraseña

Ingresa tu nueva contraseña y podrás ingresar al sistema.

Nueva contraseña

Repetir nueva contraseña

Acceder

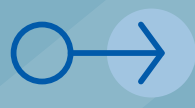

Una vez dentro de la plataforma, dirigite a la pestaña **"Trámites"** y acto seguido, a **"Mis datos personales".** 

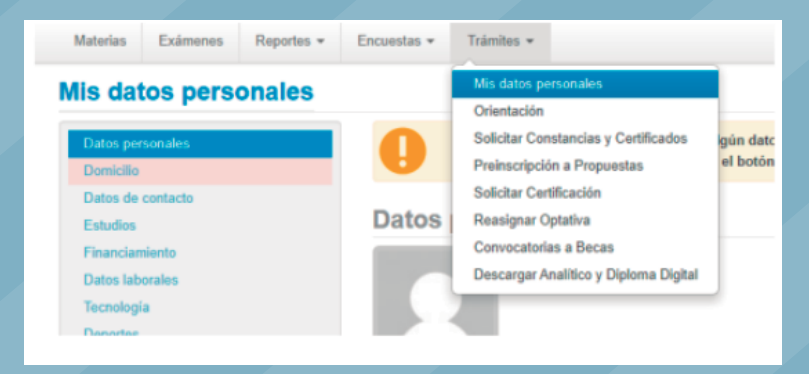

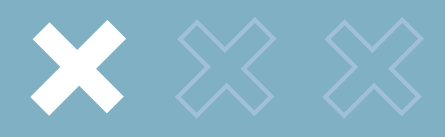

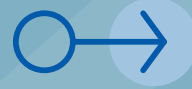

## Llená TODOS los datos y recordá:

siempre presionar el botón azul **"guardar"** al finalizar cada campo.

### Mis datos personales

| Datos personales              |
|-------------------------------|
| Domicilio                     |
| Datos de contacto             |
| Estudios                      |
| Financiamiento                |
| Datos laborales               |
| Tecnología                    |
| Deportes                      |
| Idiomas                       |
| Datos de salud                |
| Preferencias de Institución y |
| Propuesta                     |
| Actuación docente             |
| Actuación profesional         |
| Allegados                     |
| Discapacidad                  |

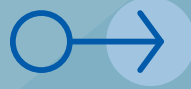

Una vez completados los datos personales, hacé click en "Preinscripción a Propuestas" dentro de la pestaña "Tramites"

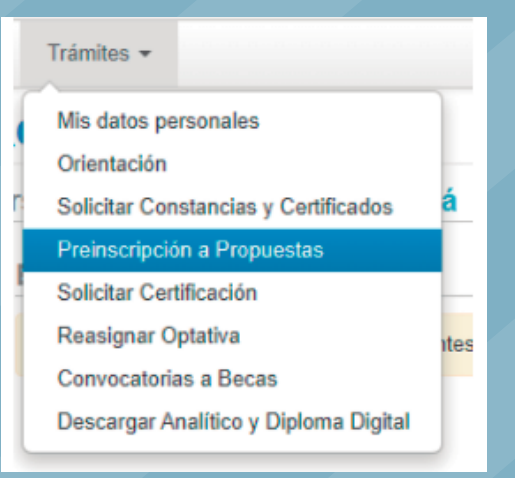

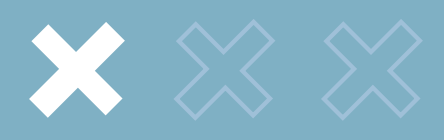

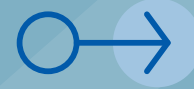

## Completá los campos.

Aclaración: en el apartado **"propuesta"**, seleccioná la carrera a la que ingresaste. Además, en los casilleros "turnos" y "requisitos" *NO tenés que completar nada*.

| Selección de propuesta        |         |        |
|-------------------------------|---------|--------|
| Responsable Académica         |         |        |
| Facultad de Ciencias Sociales |         | *      |
| Propuesta                     |         |        |
| Seleccione                    |         | ~      |
| Ubicación                     |         |        |
|                               |         | ~      |
| Modalidad                     |         |        |
|                               |         | ~      |
|                               |         |        |
|                               | Aceptar | Cerrar |

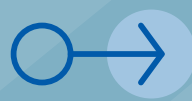

Hacé click en el botón "Preinscripciones" y luego, en la parte superior derecha, presioná el botón rojo para descargar en PDF tu preinscripción.

Finalmente, **imprimí el PDF y presentalo en el Departamento Alumnos de nuestra Facultad.** 

| Preinscripción a Propuestas |  |  |  |  |  |  |
|-----------------------------|--|--|--|--|--|--|
| Preinscripciones            |  |  |  |  |  |  |
|                             |  |  |  |  |  |  |